## Fatura On-Line

Para acessar os Boletos dos serviços da CDL e Plano de Saúde Unimax, basta acessar o site da CDL <u>www.cdlbm.com.br</u>, na opção **Fatura On-line**, que fica no lado direto abaixo da opção **SPC CONSULTA**, no rodapé do Site e no APP CDL Barra Mansa na área de Sócio, conforme figura abaixo:

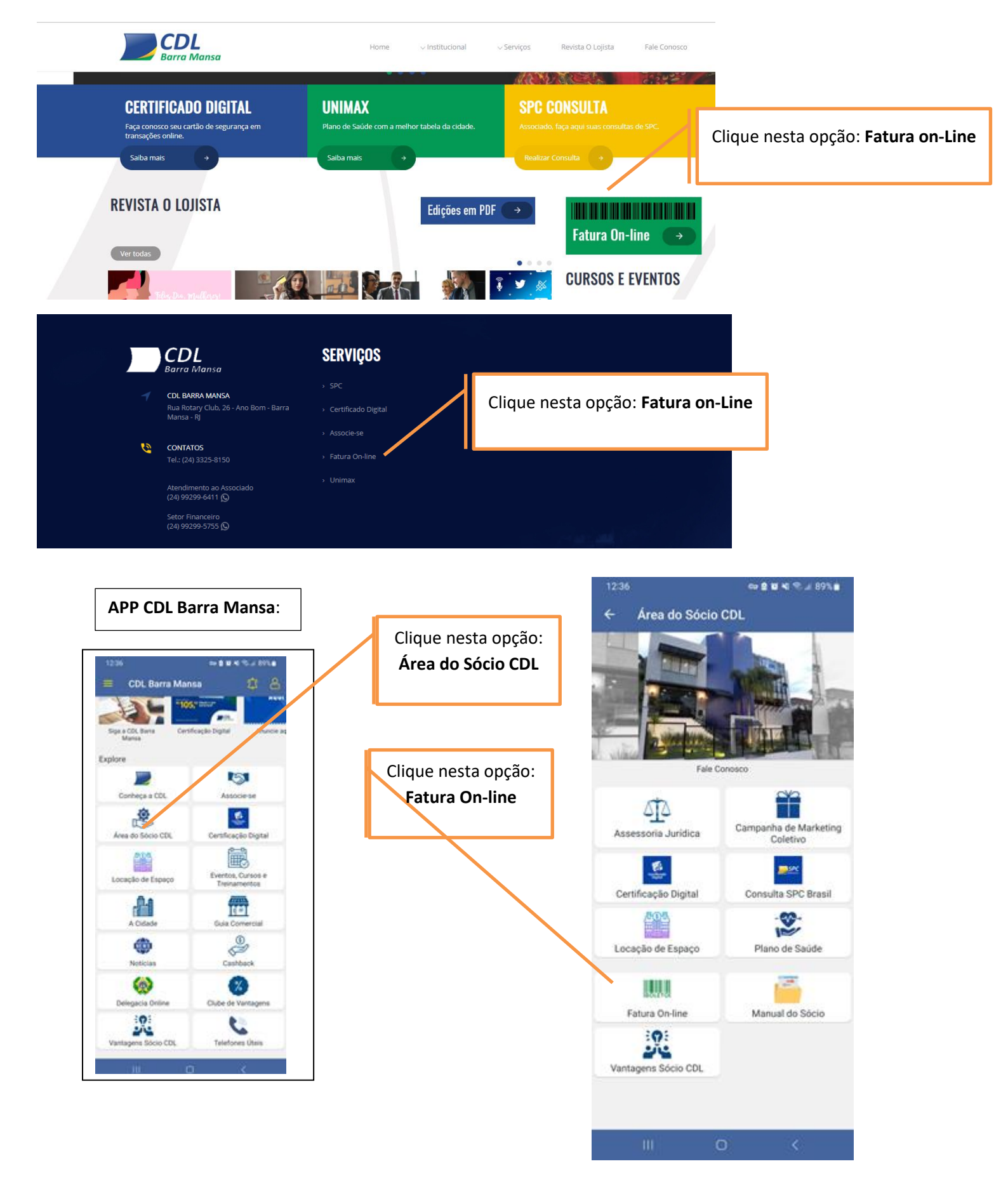

Ao Clicar na Opção FATURA ON-LINE você será direcionado para a tela abaixo:

| Contro             | ele de Acesso Associado                                                  |
|--------------------|--------------------------------------------------------------------------|
| CPF/CNPJ:<br>Senha | • CPF O CNPJ:                                                            |
| © 2019 Pa          | rthers Solutions & Technologys do Brasil<br>Todos os Direitos Reservados |

Nesta tela basta marcar o opção CNPJ e informar o número do CNPJ da empresa cadastrado na CDL + senha de acesso.

Caso não tenha a senha entre em contato conosco pelo telefone 24-3325-8150 ou Whatsapp 24-99299-5755 e solicite a sua.

Assim que informar o CNPJ e a senha você terá acesso às faturas que constam em aberto e as faturas a vencer. Veja abaixo:

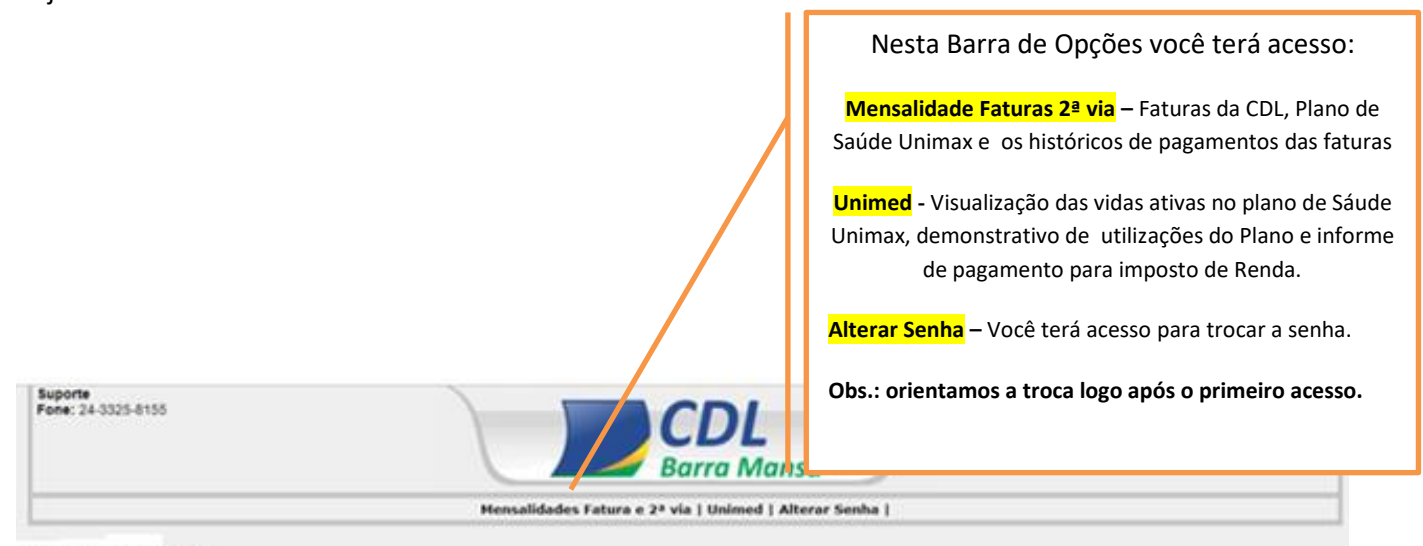

## Associado Teste

| Cid. Asso DOC | Convênia  | Fantasia        | Vencimento | Pagamento  | Valor   | Valor Page |    |            |
|---------------|-----------|-----------------|------------|------------|---------|------------|----|------------|
| 7 - 830223    | UNDHED 20 | Associado Teste | 20-12-2019 | 00-00-0000 | 2404.87 | 0.00 92.11 | di | <b>a</b> a |
| 7 - 831381    | UNIMED 20 | Associado Teste | 20-01-2019 | 00-00-0000 | 2447.87 | 0.00 70.99 | de |            |
| 7 - 456786    | SPC .     | Associado Teste | 18-02-2019 | 00-00-0000 | 144,47  | 0.00 0.00  | Q. | 88         |
| 7 - 632706    | UNDHED 20 | Associado Teste | 20-02-2019 | 80-00-0000 | 2404.87 | 0.00 0.00  | 00 |            |

@ 2019 Pia

Voltar

rs & Technologys do Drast

Total: 7402.08 Faturas: 4

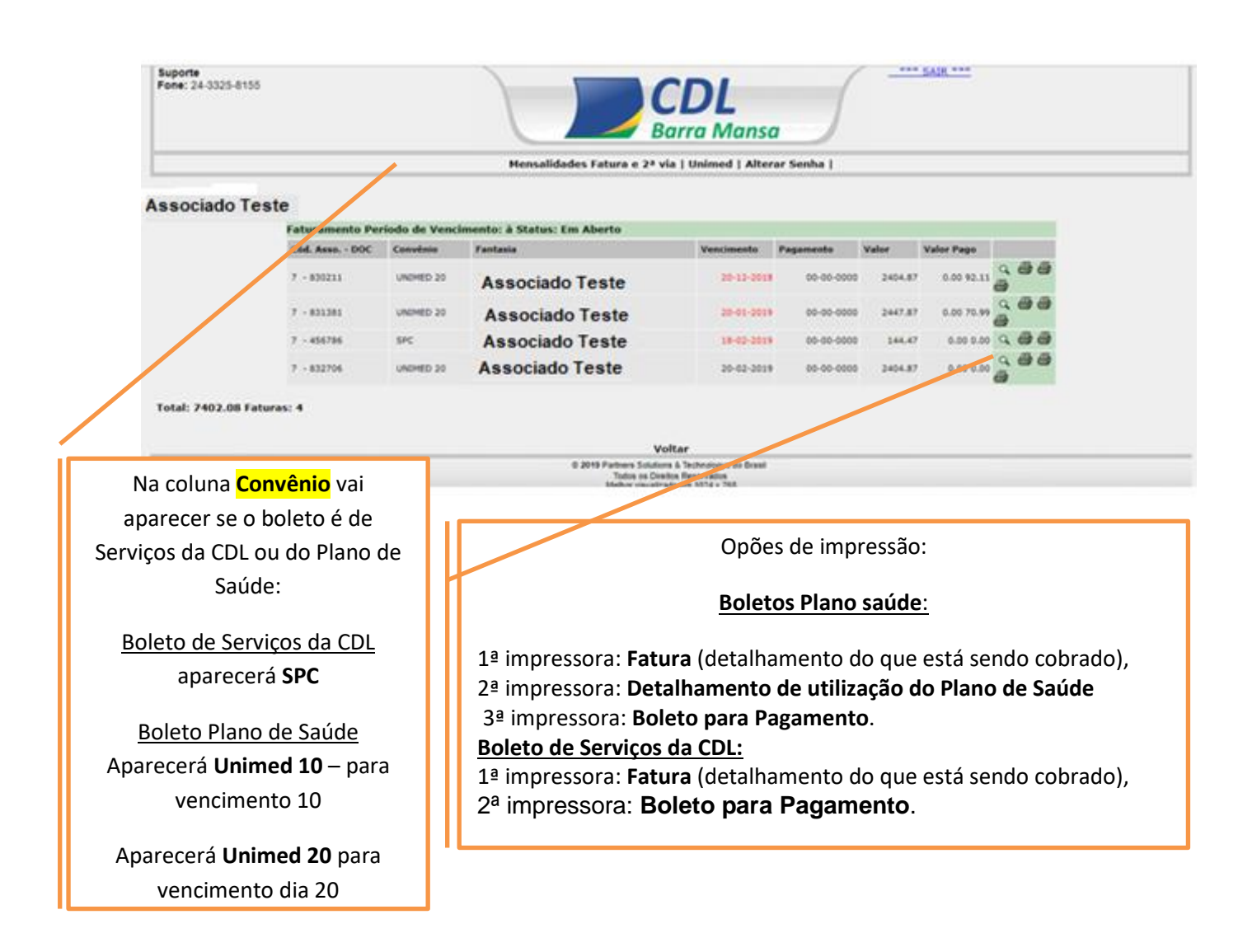

Veja como Conferir o Boleto da CDL e antes de confirmar o pagamento confirme o Nome Beneficiário – <mark>CAMARA</mark> <mark>DE DIRIGENTES LOJISTAS DE BARRA MANSA</mark> e o nome Pagador – <mark>SUA EMPRESA</mark>

| EVITE FRAUDES EM BULETUS:    |                                                                           |                                                       |                                                                                                    |  |  |  |
|------------------------------|---------------------------------------------------------------------------|-------------------------------------------------------|----------------------------------------------------------------------------------------------------|--|--|--|
| boletos emitidos p           | oela CDL são gera                                                         | dos pelo banco <b>756-</b> 9                          | SICOOB                                                                                                    |  |  |  |
|                              |                                                                           |                                                       |                                                                                                    |  |  |  |
| n <sup>o</sup> do banco: 756 | Agência: 3260                                                             | Beneficiário: 94773                                   |                                                                                                    |  |  |  |
| 1                            | 1                                                                         | 1                                                     |                                                                                                    |  |  |  |
| OB 756-0 7!                  | 5691 <b>3260</b> 3 01009.4                                                | 477306 81798.630018 (                                 | 5 74410000403130                                                                                                    |  |  |  |
| NSA - Rua Rotary Club, 26    | Agência / Códig<br>Barra Mansa - RJ 326                                   | go do Cedente Agência Quantidade N<br>0 / 0094773 R\$ | ovo número<br>08029863                                                                                                    |  |  |  |
|                              | n <sup>o</sup> do banco: 756<br>DOB 756-0 7!<br>NSA - Rua Rotary Club, 26 | nº do banco: 756 Agência: 3260                        | boletos emitidos pela CDL são gerados pelo banco 756-5<br>nº do banco: 756 Agência: 3260 Beneficiário: 94773<br>000 756-0 7569132603 01009.477306 81798.630018 (<br>Agência / Código do Cedente Agência Quantidade N<br>NSA - Rua Rotary Club, 26 Barra Mansa - RJ 2367 (2004773, ps. |  |  |  |